**ΣΗΜΕΙΩΣΕΙΣ WEBEX 2** ΜΑΡΓΑΡΙΤΗ ΠΑΡ. ΜΑΡΓ. ΠΕ86 10° ΓΥΜΝΑΣΙΟ ΒΟΛΟΥ Καλημέρα Παιδιά 14/4/2020 Θυμίζω: Με την είσοδό σας, σας παρακαλώ <u>κρατείστε</u> τα μικρόφωνά σας κλειστά γιατί αλλιώς θα μικροφωνίζει και δεν θα ακούγομαι καλά! Σήμερα θα έχω και την κάμερά μου κλειστή για να μπορέσουμε να συγκεντρωθούμε όλοι σε αυτό που λέω, στην παρουσίαση!

### Σχόλιο (Annotation) σύμφωνα με τον τρόπο σύνδεσης στη τηλεδιάσκεψη 1°<sup>ς</sup> ΤΡΟΠΟΣ ΣΥΜΜΕΤΟΧΗΣ Πατώντας από το eclass στο σύνδεσμο μου βγάζει

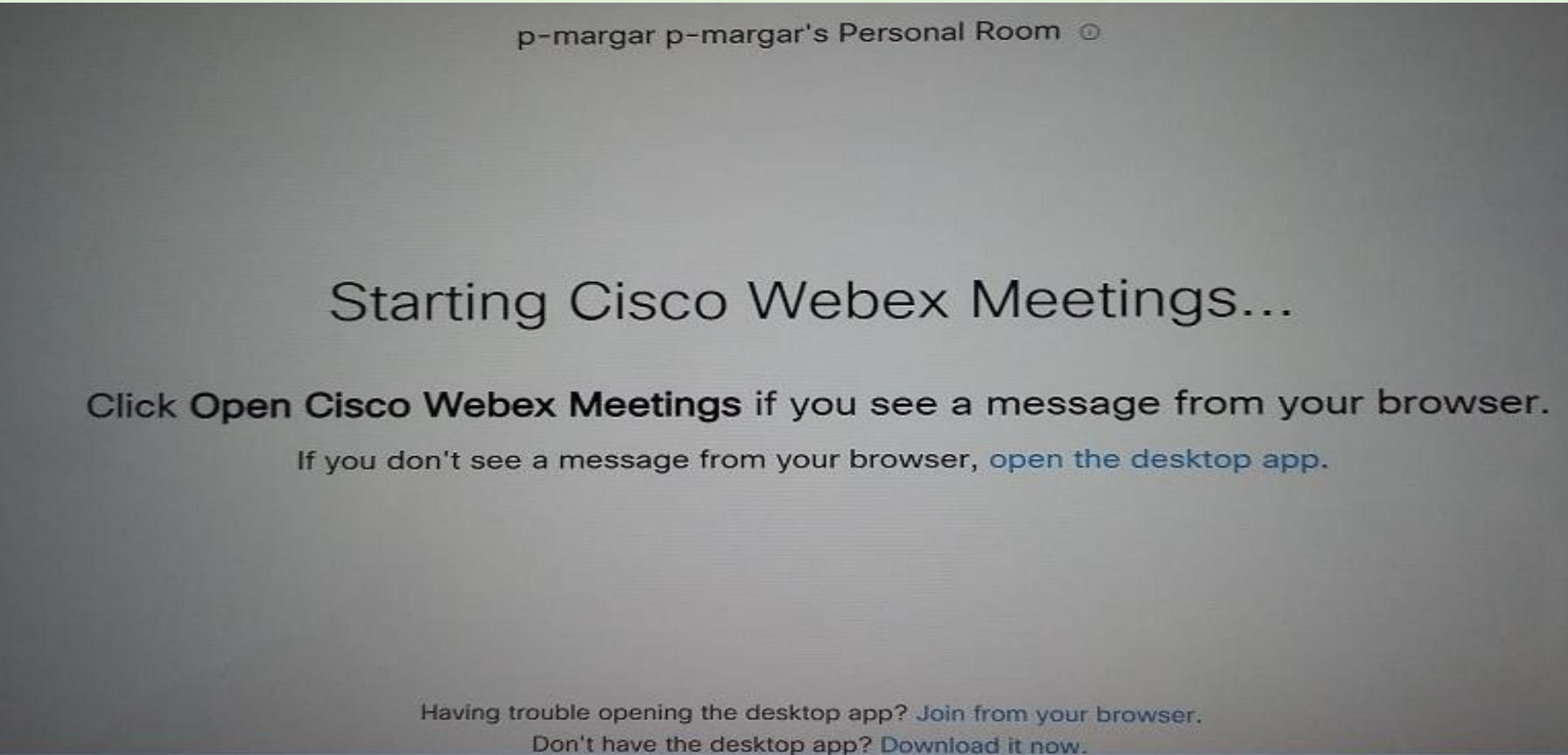

Αν εδώ πατήσουμε Join form your Browser (Σύνδεση μέσω του Φυλλομετρητή )θα συνδεθούμε μέσω του Φυλλομετρητή μας Google – Firefox – Internet Explorer ότι χρησιμοποιεί ο καθένας

# Θα μου βγάλει να βάλω τα στοιχεία μου και μετά να κάνω Join Meeting

| p-margar p-margar's Personal F                   | Room      | p-margar p-margar's Personal Roo | om              |
|--------------------------------------------------|-----------|----------------------------------|-----------------|
| Enter your information<br>marg user<br>aa@aa.com | Optional) | MU                               |                 |
| Next Already have an account? Sign in            |           | Ø Ø Join meeting                 |                 |
|                                                  |           | Q Using computer for audio → Q   | Προεπιλογή - Συ |

Εδώ μετά τη σύνδεση βλέπετε ότι τα εργαλεία είναι δεξιά και όχι αριστερά που σας έδειχνα και λείπει το Annotation (Σχόλιο). Η κατσαρή γραμμούλα. Ναι σε αυτή την περίπτωση δεν μπορείτε να κάνετε εσείς σχόλιο.

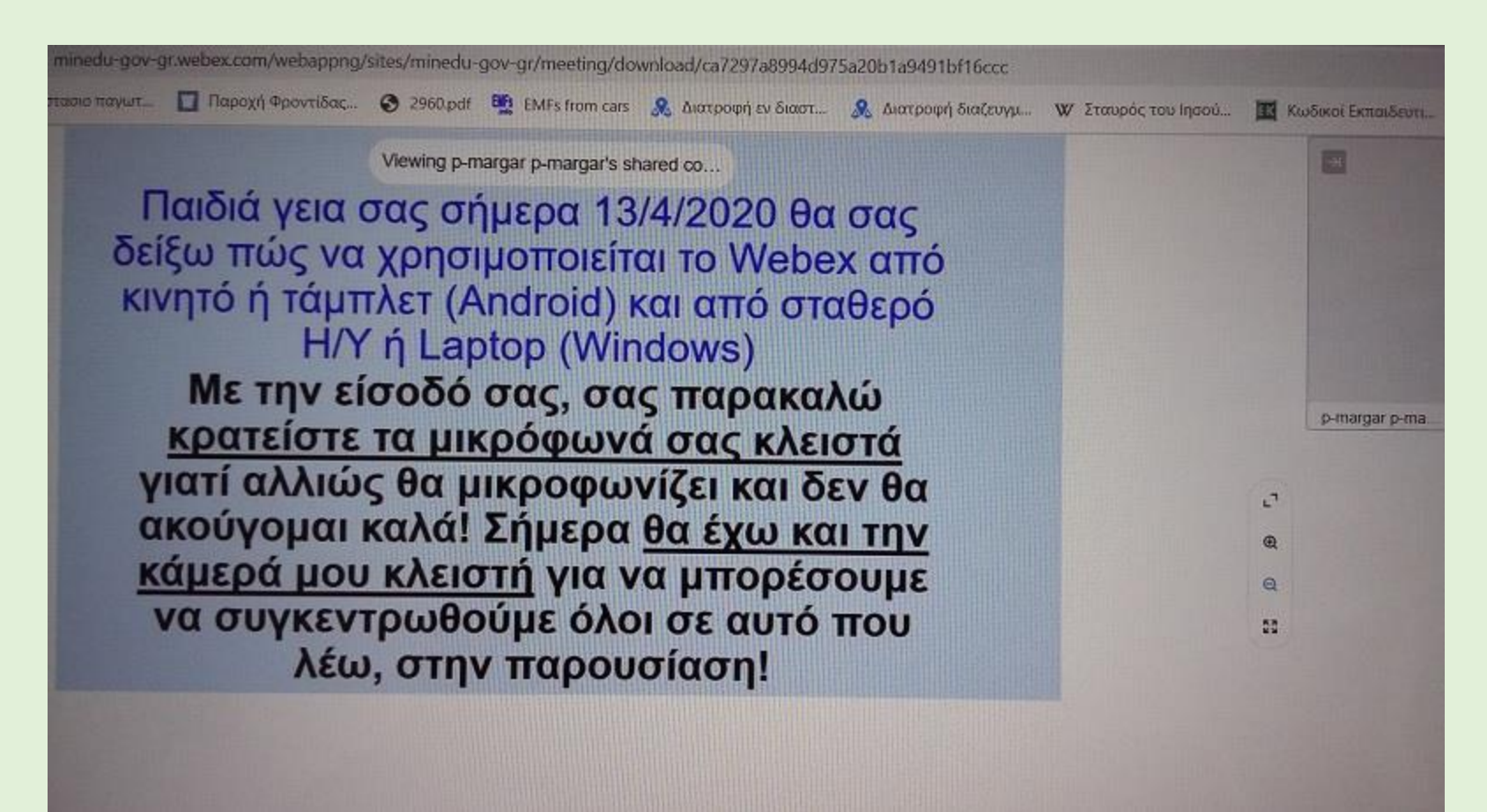

# Γυρνάμε πίσω λοιπόν. **2°<sup>ς</sup> ΤΡΟΠΟΣ ΣΥΜΜΕΤΟΧΗΣ** Πατώντας από το eclass στο σύνδεσμο μου βγάζει

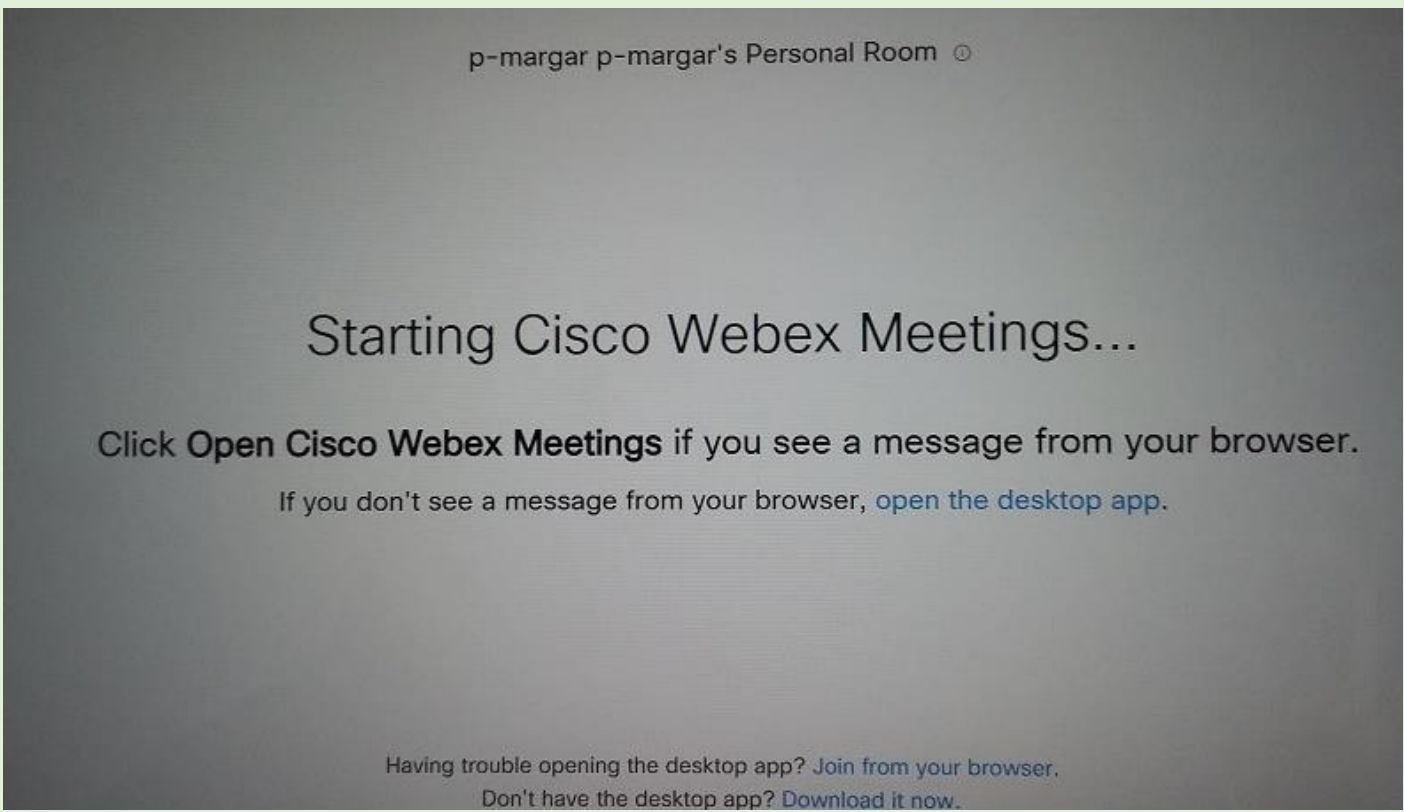

Αν εδώ πατήσω open the desktop app (άνοιξε την εφαρμογή από την επιφάνεια εργασίας, «desktop app» σημαίνει «εφαρμογή που δουλεύει από την επιφάνεια εργασίας μας»), θα ζητήσω να χρησιμοποιήσω την εφαρμογή που είναι εγκατεστημένη στην συσκευή μου και φαίνεται στην επιφάνεια εργασίας. Για την πρώτη όμως φορά δεν υπάρχει αυτή η εφαρμογή στην επιφάνεια εργασίας μου.

## Για την πρώτη φορά μετά θα μου βγάλει

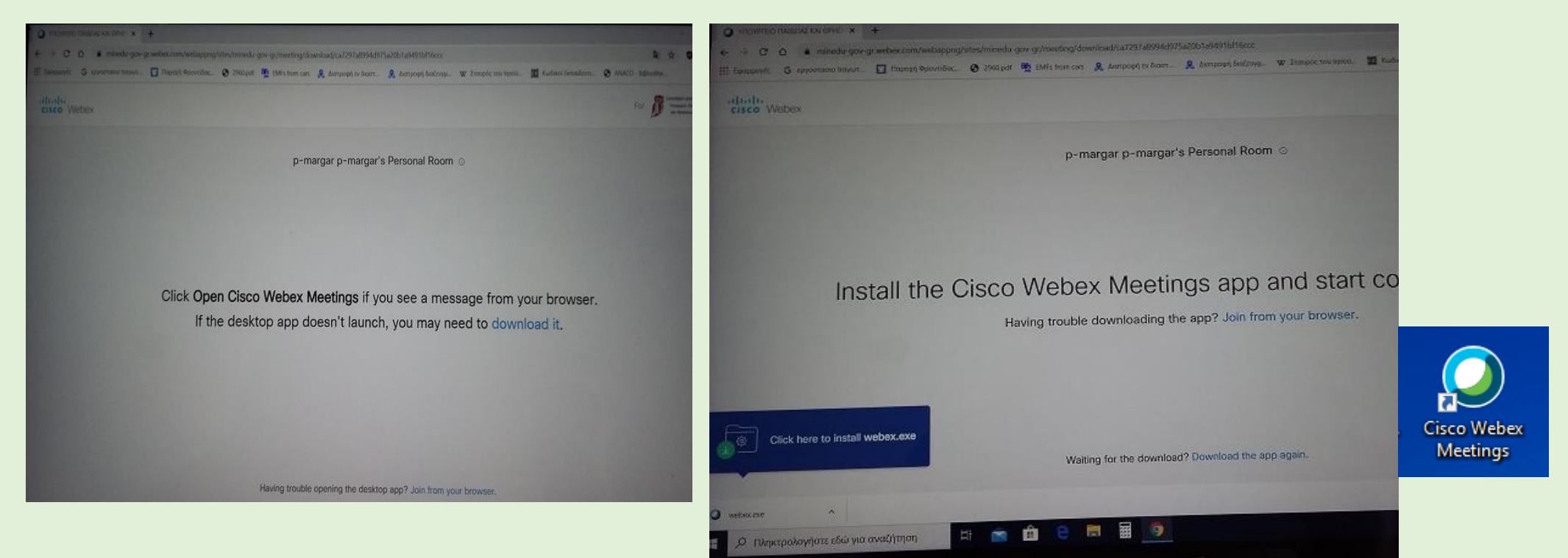

να κάνω download it (να κατεβάσω την εφαρμογή), πατώντας στο download it μου την κατεβάζει. Στην συνέχεια πατώ στο αρχείο επάνω του webex.exe και ακολουθώντας τις οδηγίες τελειώνω τη διαδικασία του κατεβάσματος και εμφανίζεται το εικονίδιο της εφαρμογής στην επιφάνεια εργασίας.

#### Πρέπει να πούμε ότι με το πατώ το Webex.exe βγαίνουν και τα

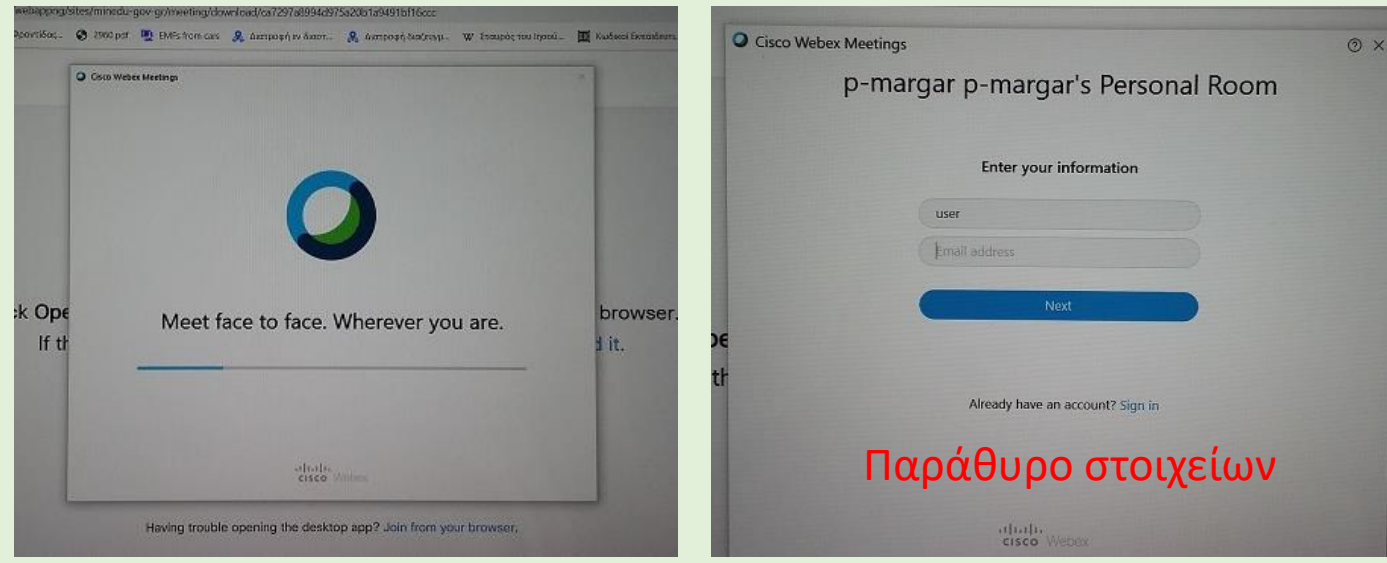

Μεταξύ αυτών είναι το παράθυρο για να βάλω τα στοιχεία μου και η αίθουσα αναμονής. Αυτά εμφανίζονται κάθε φορά που ξαναμπαίνω χωρίς να χρειάζεται να κατεβάσω την εφαρμογή γιατί είναι στην επιφάνεια εργασίας και ενεργοποιείται αυτόματα με το που πατώ στο link του καθηγητή.

#### επόμενα παράθυρα. • Cisco Webex Meetings

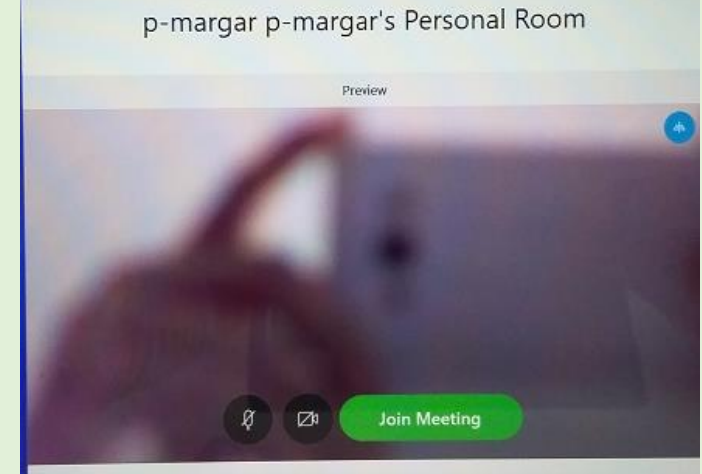

0 User Facing Right

p-margar p-margar's Personal Room You can join the meeting after the host admits you.

Αίθουσα αναμονής

Αφού μπω με το 2° τρόπο που περιγράψαμε, έχοντας εγκαταστήσει την εφαρμογή, το περιβάλλον του συμμετέχοντα έχει και άλλα εργαλεία, μεταξύ αυτών και του Annotation (Σχόλιο).

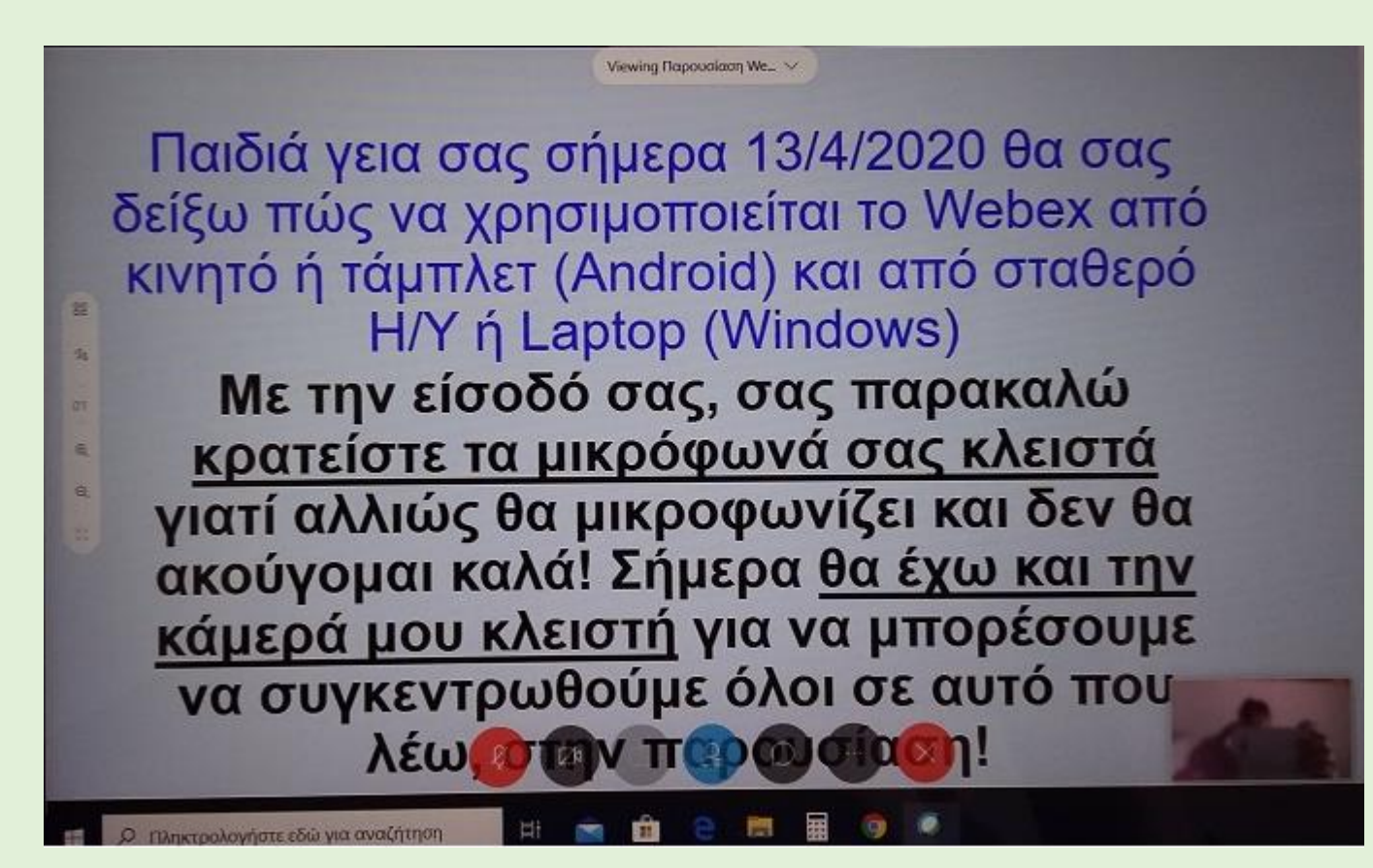

Όσο <mark>για το κινητό και tablet καλό είναι να έχετε κατεβάσει όλοι κανονικά την εφαρμογή Webex</mark> μέσα από το App Store για Apple ή Play Store για Android.